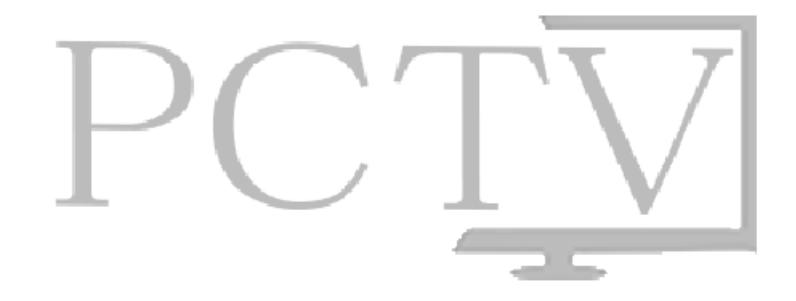

## **Uploading Instructions**

Here are the steps to upload your video(s) online to PCTV:

- Copy and paste the link below in a new tab and log in to your Gmail account at <u>drive.google.com/</u>. If you do not have a Gmail account use ours.
  - Username: uploadpctv@gmail.com
  - Password: welovetv
- 2. When you log in through the link in step 1, you will be directed to Google Drive. This is where you will upload your video(s).
- 3. To upload a video, start by clicking the upload symbol **E**, then selecting "Files..." in the dropdown menu.
- 4. A window will pop up asking which file you want to upload. To make this process easier, we recommend placing your video file on the desktop of your computer or somewhere easy for you to find.

5. Once you have chosen your file, click "choose" or "open" in the pop up window. You will soon see the following box on the bottom right of your screen:

| ▲ Uploading (20%) | _          |
|-------------------|------------|
|                   | Cancel all |
| My video.mov      | Cancel     |
|                   |            |

- 6. If you are using your personal Gmail account, follow steps [7-10]. If you are using <u>uploadpctv@gmail.com</u> follow steps [11-12].
- 7. When the progress bar reaches "100%" select the "Share" button on the right side of the box. This may take some time depending on your internet connection and file size.

| Upload complete |          | _ ×   |
|-----------------|----------|-------|
| My video.mov    | Uploaded | Share |
|                 |          |       |
|                 |          |       |

8. When you click the "Share" button you'll be prompted with this:

|                         | ttps://drive.google.com/file/d/0B8ezQThd0NCgZ0Fmd1FjSGdNUkU/edit?usp=sharing |          |  |
|-------------------------|------------------------------------------------------------------------------|----------|--|
| Share link via: 💽 🚺 📕 💟 |                                                                              |          |  |
| Who h                   | Who has access                                                               |          |  |
| â                       | Private - Only you can access                                                | Change   |  |
|                         | Galen Morris (you) 7daysdeath@gmail.com                                      | Is owner |  |
|                         |                                                                              |          |  |
|                         |                                                                              |          |  |
|                         |                                                                              |          |  |
| Inv                     | ite neonle:                                                                  |          |  |
| Inv                     | <b>ite people</b> :<br>nter names, email addresses, or groups                |          |  |

Simply click inside the grey box at the bottom titled "Invite people:" and enter the email address <u>uploadpctv@gmail.com</u> in the designated area.

9. After you do that, check the box that says "Notify people via email" and click "Add Message."

| Invite people:        | 1                                     |                  |        |
|-----------------------|---------------------------------------|------------------|--------|
| uploadpctv@gmail.com, |                                       | Can edit         | •      |
|                       |                                       |                  |        |
| ✓ Notify people       | lotify people via email - Add message |                  |        |
| Send                  | Cancel                                | Send a copy to r | nyself |
|                       |                                       |                  |        |

In the message box, include:

- Your name
- Your piedmont email
- The name of your video
- A brief description of the video

| uploadpctv@                | gmail.com,                                 | Can edit 👻                                 |
|----------------------------|--------------------------------------------|--------------------------------------------|
| Notify peop                | ole via email - Disca                      | rd message                                 |
| gmorris0812<br>Bank Robber | @lions.piedmont.ed<br>y - A group of thiev | u<br>es attempt to rob a bank in Kentucky. |
|                            |                                            |                                            |

- 10. Finally, hit "Send." When the window changes, hit "Done" and you are finished.
- 11. When your video is finished uploading, hit the white "x" in the top right corner of the box. Your video is now in the Google Drive of this account (<u>uploadpctv@gmail.com</u>.)

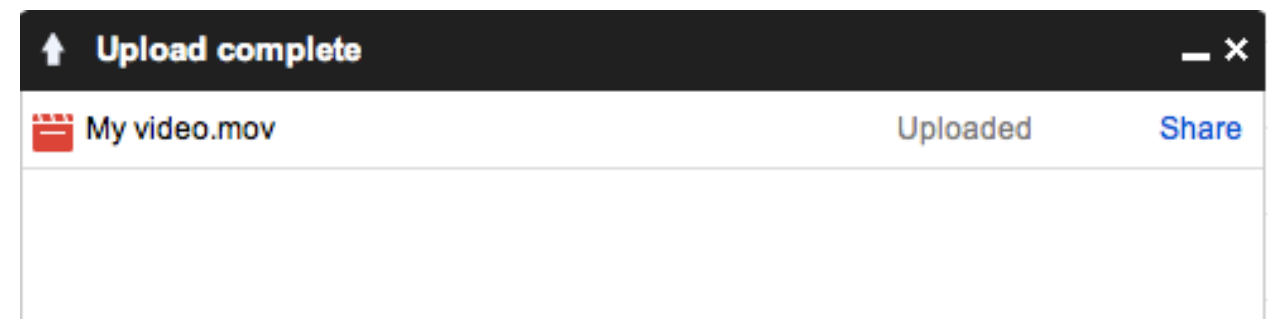

- 12. The next step is simple, send an email to <u>uploadpctv@gmail.com</u> containing:
  - Your name
  - Your piedmont email
  - The name of your video
  - A brief description of your video

Professor Arbitter, the PCTV Faculty Advisor will review all videos submitted online to PCTV.